## Compte académique

Vous venez de recevoir un message du rectorat vous donnant les coordonnées de votre compte académique qui vous permet d'accéder à différentes applications :

- Messagerie : <u>http://webmail.ac-nantes.fr/</u>
- ETNA : Espace de Travail Numérique Académique (espace personnel dédié aux enseignants) <u>http://www.pedagogie.intra.ac-nantes.fr</u>
  - Alexandrie : Bibliothèque des textes officiels
  - I-Professionnel : Suivi de la carrière des enseignants
  - o Autres outils à découvrir

L'accès à ces outils se fait à l'aide de votre identifiant et de votre NUMEN comme premier mot de passe.

http://webmail.ac-nantes.fr/

Remarque : La boîte aux lettres académique permet de bénéficier de certains logiciels gratuitement ou à moindre frais.

- Antivirus TrendMicro Internet Security (cf. procédure sur le site de l'académie de Nantes)
- Microsoft Office 2016 professionnel (11,90 €) : <u>http://www.tice-education.fr/index.php/tous-les-articles-er-ressources/articles-informatiques/1097-microsoft-office-2016-a-11-10-euros-pour-les-enseignants</u>

Vous trouverez ci-dessous un tutoriel d'aide au paramétrage et à l'utilisation de votre boite académique.

Sommaire :

- Se connecter
- En cas de perte d'identifiant et/ou de mot de passe
- Paramétrer une redirection vers son adresse personnelle
- Changer de mot de passe
- Faire le ménage dans sa boite académique

## Se connecter

Allez sur votre espace webmail : <u>http://webmail.ac-nantes.fr/</u> et connectez-vous à l'aide de votre identifiant et mot de passe.

• Votre adresse électronique est : prenom.nomX@ac-nantes.fr (X est un chiffre, si homonymie)

| Académie<br>de Nantes | Espera                          | Es Espace de Travail Numérique de l'Académie Espace de Travail Numérique de l'Académie                                                              |                                      |  |  |  |
|-----------------------|---------------------------------|----------------------------------------------------------------------------------------------------|--------------------------------------|--|--|--|
|                       | <b>III</b>                      | Formulaire d'identification<br>Vous tentez de vous connecter à des ressources en accès re<br>Veuillez vous identifier avec votre compte académique. | iservé.                              |  |  |  |
|                       | Identifiant :<br>Mot de passe : | Valider                                                                                                    | Problème de connexion votre compte ? |  |  |  |
|                       |                                 |                                                                                                    |                                      |  |  |  |

Votre identifiant est constitué de la première lettre de votre prénom suivie de votre nom (pnnnnn). Si vous avez un homonyme, il se peut que votre identifiant soit suivi d'un chiffre. Mot de passe = votre **NUMEN** (respectez les majuscules).*Nous vous conseillons de changer ce mot de passe.* 

## Faire le ménage dans sa boite académique

La capacité de votre boite académique est de 25Mo. **Si vous n'avez pas paramétré de redirection**, pour éviter tout problème de saturation, vous devez **IMPERATIVEMENT** consulter régulièrement celleci et supprimer les messages obsolètes.

A la connexion vous accédez directement au dossier « Boite de réception »

Des messages d'alertes vous informent sur la date de votre dernière connexion et sur l'état de votre espace.

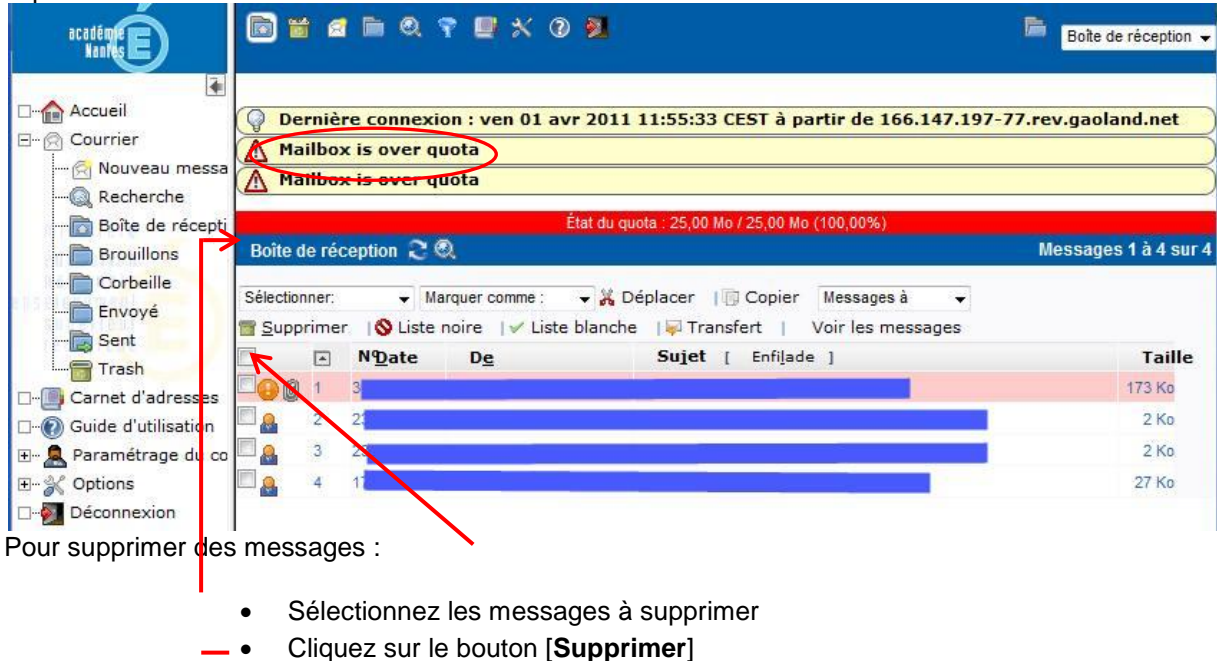

Les messages supprimés vont dans la corbeille et/ou dans le dossier « Trash » (s'il existe). Vous devez vider la corbeille et/ou ce dossier « Trash » pour que la suppression soit réelle et ainsi libérer de l'espace.

| académie E          |                                               | 1 🖻 Q 🤋 🗏 X Ø                                                   | 2                                                                              | Boîte de réception     |  |  |
|---------------------|-----------------------------------------------|-----------------------------------------------------------------|--------------------------------------------------------------------------------|------------------------|--|--|
| Accueil             | Derniè<br>Mailbo:<br>Mailbo:                  | re connexion : ven 01 avr<br>x is over quota<br>x is over quota | 2011 11:55:33 CEST à partir de 166.147.                                        | 197-77.rev.gaoland.net |  |  |
| Boîte de récepti    | État du quota : 25,00 Mo / 25,00 Mo (100,00%) |                                                                 |                                                                                |                        |  |  |
| Brouillons B        | Boîte de réception 🍣 🔍                        |                                                                 |                                                                                | Messages 1 à 4 sur     |  |  |
| Corbeille<br>Envoyé | électionner:                                  | Marquer comme :                                                 | → ※ Déplacer    Copier Messages à →<br>Janche    Transfert   Voir les messages | 3                      |  |  |
| - Sent              |                                               | NDate De                                                        | Sujet [ Enfilade ]                                                             | Taille                 |  |  |
| Carnet d'adresses   | 001                                           | 3                                                               |                                                                                | 173 Ko                 |  |  |
| Guide d'utilisation | A 2                                           | 2                                                               |                                                                                | 2 Ko                   |  |  |
| E Paramétrage du co | A 3                                           | 23                                                              |                                                                                | 2 Ko                   |  |  |
| ⊡                   | . 4                                           | 1                                                               |                                                                                | 27 Ko                  |  |  |
| Déconnexion         |                                               |                                                                 |                                                                                |                        |  |  |